# 在 ASA 7.x 上手动安装第三方供应商证书以便与 WebVPN 一起使用的配置示例

# 目录

简介 先决条件 要求 使用的组件 规则 配置 步骤 1. 验证 Date、Time 和 Time Zone 值是否准确 步骤 2. 生成 RSA 密钥对 步骤 3. 创建信任点 步骤 4. 生成证书注册 步骤 5. 验证信任点 步骤 6. 安装证书 步骤 7. 将 WebVPN 配置为使用新安装的证书 验证 替换 ASA 的自签名证书 查看已安装的证书 使用 Web 浏览器验证为 WebVPN 安装的证书 续订 SSL 证书的步骤 命令 故障排除 相关信息

# 简介

此配置示例描述如何在 ASA 上手动安装第三方供应商数字证书,以便与 WebVPN 一起使用。此示 例中使用 Verisign Trial Certificate。每个步骤都包含 ASDM 应用程序步骤和 CLI 示例。

# 先决条件

## 要求

本文档要求您能够访问证书机构 (CA) 以便进行证书注册。支持的第三方 CA 供应商有 Baltimore、 Cisco、Entrust、iPlanet/Netscape、Microsoft、RSA 和 Verisign。

## 使用的组件

本文档使用运行软件版本 7.2(1) 和 ASDM 版本 5.2(1) 的 ASA 5510。 但是,本文档中的过程对于 运行 7.x 和任何可兼容 ASDM 版本的任何 ASA 设备都有效。 本文档中的信息都是基于特定实验室环境中的设备编写的。本文档中使用的所有设备最初均采用原 始(默认)配置。如果您使用的是真实网络,请确保您已经了解所有命令的潜在影响。

### 规则

有关文档约定的更多信息,请参考 Cisco 技术提示约定。

## 配置

要在 PIX/ASA 上安装第三方供应商数字证书,请完成以下步骤:

- 1. 验证日期、时间和时区值是否准确。
- 2. <u>生成 RSA 密钥对。</u>
- 3. <u>创建信任点</u>。
- 4. <u>生成证书注册</u>。
- 5. <u>验证信任点</u>。
- 6. <u>安装证书</u>。
- 7. 配置WebVPN以使用新安装的证书。

## 步骤 1. 验证 Date、Time 和 Time Zone 值是否准确

- 1. 单击 Configuration, 然后单击 Properties。
- 2. 展开 Device Administration, 然后选择 Clock。
- 3. 验证列出的信息是否准确。要正确通过证书验证,Date、Time 和 Time Zone 值必须准确。

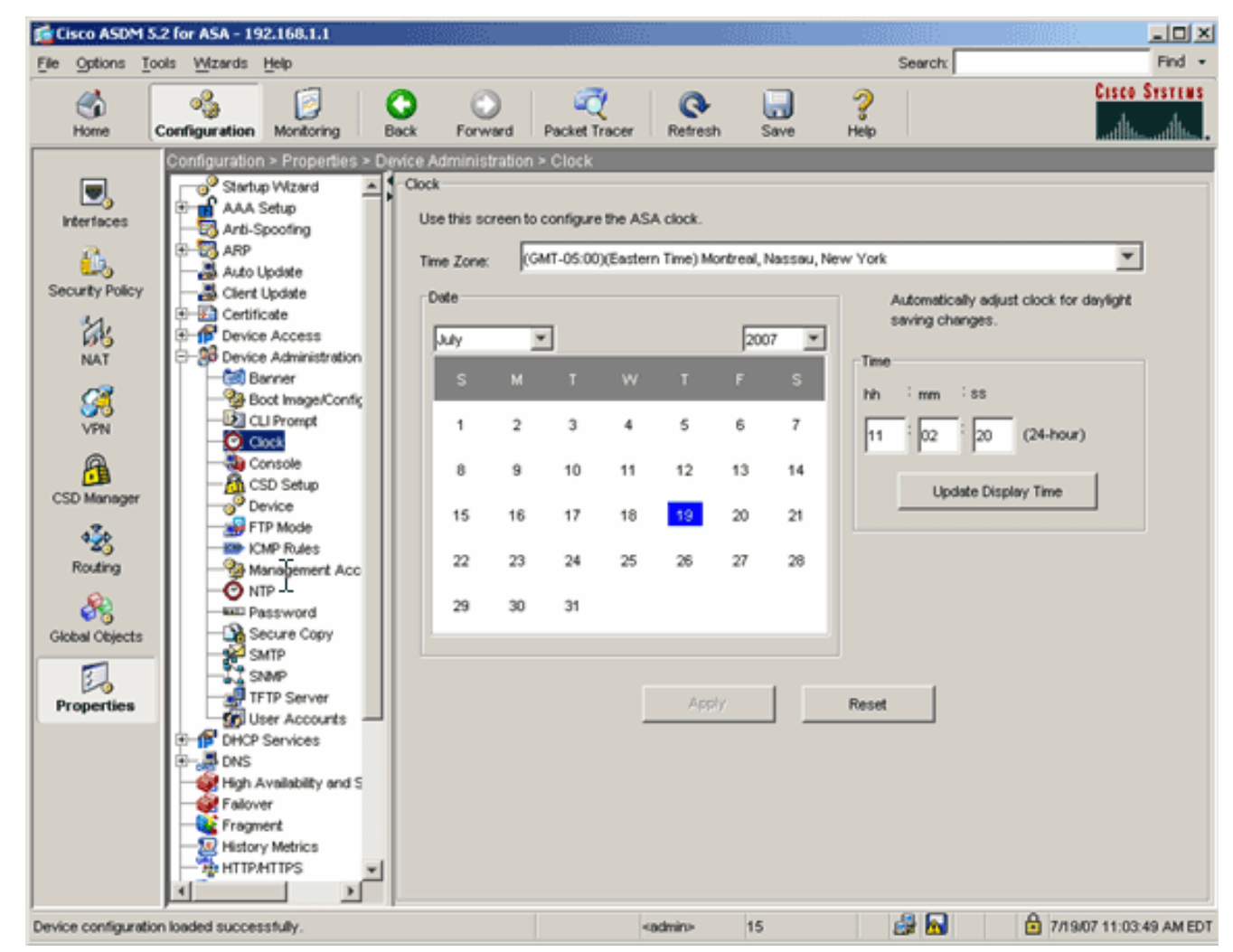

#### 命令行示例

| ciscoasa                                     |
|----------------------------------------------|
| ciscoasa# <b>show clock</b>                  |
| 11:02:20.244 UTC Thu Jul 19 2007<br>ciscoasa |

## 步骤 2. 生成 RSA 密钥对

生成的 RSA 公钥将与 ASA 的身份信息组合在一起形成 PKCS#10 证书请求。您应明确指出要为其 创建密钥对的信任点的密钥名称。

- 1. 单击 Configuration,然后单击 Properties。
- 2. 展开 Certificate, 然后选择 Key Pair。
- 3. 单击 Add。

| a.             | E- Certificate             |                |                            |              |              |
|----------------|----------------------------|----------------|----------------------------|--------------|--------------|
| 68             | - Authentication           |                |                            |              |              |
| NAT            |                            | Key Pair Nam   | e Usage                    | Modulus Size | Add          |
| -              |                            | 100 / 101 1101 | n couge                    | modular size |              |
| L 🕰            | - Still Key Pair           |                |                            |              | 1            |
| VDN            | - An Manage Certificates   |                |                            |              | Show Details |
| 100            | E- 🔂 Trustpoint            |                |                            |              |              |
| A              |                            |                | entrett andt Joney als and | 1001         | Delete       |
|                | - Export                   | 📴 Add Key Pair |                            | ×            |              |
| CSD Manager    | - Import                   |                |                            |              |              |
| 12.            | E P Device Access          | C. Hand        | inford have a series       |              | Refresh      |
| 25             | E-86 Device Administration | Nome: Ose d    | erault key hame            |              |              |
| Routing        | E P DHC Services           | G              | arision had                |              |              |
| 0              | 🕀 🚚 DNS 🕫                  | in history     | ensignities)               |              |              |
| 68             | High Availability and Scal |                |                            |              |              |
| Global Objects | - 🙀 Fallover               | Size: 1024     | <b>•</b>                   |              |              |
|                | - 🥸 Fragment               |                |                            |              |              |
| 3              | -12 History Metrics        | Usage: 📀 Gener | ral Purpose C Special      |              |              |
| Properties     | HTTP/HTTPS                 | -              |                            |              |              |
| Propercies     | E-Ito IP Audit             |                |                            |              |              |
|                | 🔁 🚺 Logging                |                |                            | -            |              |
|                | Priority Queue             | Generate Now   | Cancel Help                |              |              |
|                | - 🙀 SSL                    |                |                            |              |              |
|                | SUNRPC Server              |                |                            |              |              |
|                | TCP Options                |                |                            |              |              |
|                | - Timeouts                 |                |                            |              |              |

- 4. 输入密钥名称,选择系数大小,然后选择使用类型。注意:推荐的密钥对大小是 1024。
- 5. 单击生成。您创建的密钥对应在 Key Pair Name 列中列出。

# 命令行示例

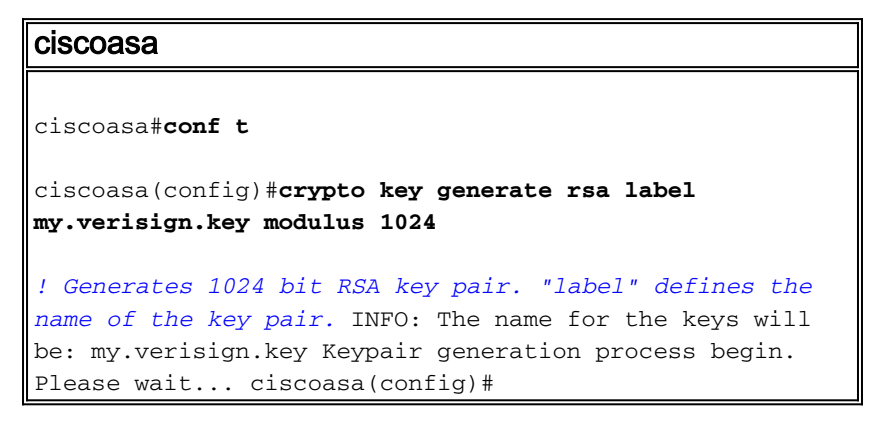

## 步骤 3. 创建信任点

要声明 ASA 将使用的证书机构 (CA),必须提供信任点。

- 1. 单击 Configuration,然后单击 Properties。
- 2. 展开 Certificate, 然后展开 Trustpoint。
- 3. 选择 Configuration, 然后单击 Add。

| Configuration > Properties > C | ertificate > Trustpoint > Configuration                           |             |  |  |  |
|--------------------------------|-------------------------------------------------------------------|-------------|--|--|--|
| Startup Wizard                 | Configuration                                                     |             |  |  |  |
| 🕀 🚮 AAA Setup                  | Configure a Certificate Authority (CA) as a trustroint            |             |  |  |  |
|                                | comigare a continente marierary (con) as a traciporte.            |             |  |  |  |
| 🔁 🐯 ARP                        |                                                                   |             |  |  |  |
|                                |                                                                   |             |  |  |  |
|                                |                                                                   |             |  |  |  |
| E- Certificate                 | Trustpoint Name Device Certificate Subject CA Certificate Subject | Add         |  |  |  |
| Authentication                 |                                                                   |             |  |  |  |
| Enrolment                      |                                                                   | Edit        |  |  |  |
| Import Certificate             | -                                                                 |             |  |  |  |
|                                |                                                                   | 0.00        |  |  |  |
| Manage Certificates            |                                                                   | Delete      |  |  |  |
| - A Trustpoint                 |                                                                   |             |  |  |  |
| - Configuration                | 10                                                                | Request CRL |  |  |  |
| Export                         | -                                                                 |             |  |  |  |
| - import                       |                                                                   |             |  |  |  |
| Device Access                  |                                                                   |             |  |  |  |

- 4. 配置以下值: **Trustpoint Name**:信任点名称应与目标用途相关。(此示例使用 *my.verisign.trustpoint*。)**Key pair**:选择在<u>步骤 2 中生成的密钥对 (</u>*my.verisign.key*)。
- 5. 确保选中 Manual Enrollment。
- 6. 单击 Certificate Parameters。将会出现 Certificate Parameters 对话框。
- 7. 单击 Edit, 然后配置下表中列出的属性:要配置这些值,可以从 Attribute 下拉列表中选择值 或输入值, 然后单击 Add。

|                |                  |        | Common Name (CN) | webvpn.cisco.com |
|----------------|------------------|--------|------------------|------------------|
| Attribute to I | be Added         | 7      | Department (OU)  | TSWEB            |
|                |                  |        | Company Name (O) | Cisco Systems    |
| ttribute: :    | Select Attribute | Add >> | State (St)       | North Carolina   |
| _              |                  |        | State (St)       | US               |
| alue:          |                  | Delete | Location (L)     | Raleigh          |
|                |                  |        |                  |                  |
|                |                  |        |                  |                  |

- 8. 添加相应的值之后,单击 OK。
- 9. 在 Certificate Parameters 对话框的 Specify FQDN 字段中,输入 FQDN。此值应与用于公用 名称 (CN) 的 FQDN 相同。

| 🚰 Certificate Parameters                                                        | × |
|---------------------------------------------------------------------------------|---|
| Enter the values for the parameters that are to be included in the certificate. |   |
| Subject DN: ystems,St=North Carolina,St=US,L=Raleigh                            |   |
| FQDN                                                                            |   |
| C Use FQDN of the device                                                        |   |
| Specify FQDN     webvpn.cisco.com                                               |   |
| C Use none                                                                      |   |
| E-mail:                                                                         |   |
| IP Address:                                                                     |   |
| Include device serial number                                                    |   |
| OK Cancel Help                                                                  |   |

- 10. Click **OK**.
- 11. 验证是否选择了正确的密钥对,然后单击 Use manual enrollment 单选按钮。
- 12. 单击 **OK**,然后单击 Apply。

| Indication         rustpoint Name:       my.verisign.truspoint         Generate a self-signed certificate on enrollment         If this option is enabled, only Key Pair and Certificate Parameters can be specified.         Enrollment Settings       Revocation Check         CRL Retrieval Policy       CRL Retrieval Method       OCSP Rules         Key Pair:       my.verisign.key       Show Details       New Key Pair         Challenge       Confirm Challenge       Password:       Enrollment Mode can only be specified if there are no certificates associated with this trustpoint.         Enrollment Mode       Mode       Generate are no certificates associated with this trustpoint.                                                                                                    |
|----------------------------------------------------------------------------------------------------|
| rustpoint Name:       my.verisign.truspoint         Generate a self-signed certificate on enrollment         If this option is enabled, only Key Pair and Certificate Parameters can be specified.         Enrollment Settings       Revocation Check         CRL Retrieval Policy       CRL Retrieval Method       OCSP Rules         Key Pair:       my.verisign.key       Show Details       New Key Pair         Challenge       Confirm Challenge       Password:         Enrollment Mode can only be specified if there are no certificates associated with this trustpoint.       Enrollment Mode                                                                                                    |
| Generate a self-signed certificate on enrollment         If this option is enabled, only Key Pair and Certificate Parameters can be specified.         Enrollment Settings       Revocation Check       CRL Retrieval Policy       CRL Retrieval Method       OCSP Rules       Advanced         Key Pair:       my.verisign.key       Show Details       New Key Pair         Challenge       Confirm Challenge       Password:         Enrollment Mode can only be specified if there are no certificates associated with this trustpoint.         Enrollment Mode       Guide an only be specified if there are no certificates associated with this trustpoint.                                                                                                    |
| Generate a self-signed certificate on enrollment     If this option is enabled, only Key Pair and Certificate Parameters can be specified.  Enrollment Settings Revocation Check CRL Retrieval Policy CRL Retrieval Method OCSP Rules Advanced      Key Pair: my.verisign.key      Show Details New Key Pair      Challenge     Password: Confirm Challenge     Password: Password:  Enrollment Mode can only be specified if there are no certificates associated with this trustpoint.  Enrollment Mode                                                                                                    |
| If this option is enabled, only Key Pair and Certificate Parameters can be specified.  Enrollment Settings Revocation Check CRL Retrieval Policy CRL Retrieval Method OCSP Rules Advanced  Key Pair: my.verisign.key  Show Details New Key Pair  Challenge Password: Confirm Challenge Password: Confirm Challenge Password: Enrollment Mode can only be specified if there are no certificates associated with this trustpoint.  Enrollment Mode                                                                                                    |
| Enrollment Settings Revocation Check CRL Retrieval Policy CRL Retrieval Method OCSP Rules Advanced Key Pair: my.verisign.key Show Details New Key Pair<br>Challenge Confirm Challenge Password: Enrollment Mode can only be specified if there are no certificates associated with this trustpoint.<br>Enrollment Mode                                                                                                    |
| Enrollment Settings       Revocation Check       CRL Retrieval Policy       CRL Retrieval Method       OCSP Rules       Advanced         Key Pair:       my.verisign.key                                                                                                    |
| Key Pair:       my.verisign.key       Show Details       New Key Pair         Challenge       Confirm Challenge       Password:         Password:       Password:       Password:         Enrollment Mode can only be specified if there are no certificates associated with this trustpoint.         Enrollment Mode                                                                                                    |
| Challenge Password: Confirm Challenge Password: Enrollment Mode can only be specified if there are no certificates associated with this trustpoint. Enrollment Mode                                                                                                    |
| Challenge Password: Confirm Challenge Password: Password: Enrollment Mode can only be specified if there are no certificates associated with this trustpoint. Enrollment Mode Confirm Challenge Confirm Challenge Password: Password: Passwo |
| Password: Password: Password: Enrollment Mode can only be specified if there are no certificates associated with this trustpoint.                                                                                                    |
| Enrollment Mode can only be specified if there are no certificates associated with this trustpoint.                                                                                                    |
| Enrollment Mode                                                                                                    |
| Enrollment Mode                                                                                                    |
| C the week and a set                                                                                                    |
| <ul> <li>Use manual enrollment</li> </ul>                                                                                                    |
| C the extended and head                                                                                                    |
| Use automatic enrollment                                                                                                    |
| Enrollment URL: http://                                                                                                    |
| · ]                                                                                                    |
| Retry Period: 1 minutes                                                                                                    |
|                                                                                                    |
| Retry Count: 0 (Use 0 to indicate unlimited retries)                                                                                                    |
|                                                                                                    |
|                                                                                                    |
| Certificate Parameters                                                                                                    |
|                                                                                                    |
|                                                                                                    |
| OK Cancel Help                                                                                                    |

## 命令行示例

| ciscoasa                                                                                                    |
|----------------------------------------------------------------------------------------------------|
| ciscoasa(config)# <b>crypto ca trustpoint</b><br><b>my.verisign.trustpoint</b>                                                                  |
| ! Creates the trustpoint.                                                                                                    |
| ciscoasa(config-ca-trustpoint)# <b>enrollment terminal</b>                                                                                      |
| <pre>! Specifies cut and paste enrollment with this trustpoint. ciscoasa(config-ca-trustpoint)#subject-name CN=wepvpn.cisco.com,OU=TSWEB,</pre> |
| Systems,C=US,St=North Carolina,L=Raleigh                                                                                                    |
| <i>! Defines x.500 distinguished name.</i> ciscoasa(config-ca-<br>trustpoint)# <b>keypair my.verisign.key</b>                                   |
| <i>! Specifies key pair generated in <u>Step 3</u>.</i><br>ciscoasa(config-ca-trustpoint)# <b>fqdn webvpn.cisco.com</b>                         |
| ! Specifies subject alternative name (DNS:).                                                                                                    |

### 步骤 4. 生成证书注册

#### ASDM 步骤

- 1. 单击 Configuration, 然后单击 Properties。
- 2. 展开 Certificate, 然后选择 Enrollment。
- 确认选择了在<u>第3步中创建的信任点,然后单击</u> Enroll。将会出现一个对话框,并列出证书注 册请求(也称为证书签名请求)。

| iroiment kequest                                                                                                    |                                                                                                    |
|----------------------------------------------------------------------------------------------------|----------------------------------------------------------------------------------------------------|
| o complete the enrollment p<br>nanagement interface of the                                                                                                    | rocess, please paste the following PKCS10 enrollment request into the<br>CA.                                                                                                    |
| /ou will need to install the c                                                                                                    | ertificate after receiving it.                                                                                                    |
| o to Configuration > Proper                                                                                                    | ties > Certificate > Import Certificate to do so.                                                                                                    |
|                                                                                                    |                                                                                                    |
| ertificate Request:                                                                                                    |                                                                                                    |
| hvcNAQkCFhtDaXNjbOF<br>AQEBBQADgYOAMIGJAoC                                                                                                    | TQS5teWRvbWFpbi5jaXNjby5jb20wgZ8wDQYJKoZIhvcN<br>BAL5YNIx1zkfo80ziV7xJdfA7jRtkHXx2Npmr9A0Q1Fzm                                                                                                    |
| psMFP7DeKPIQ+RdthaF<br>mAH40WUXbi18BH2SSgx<br>AgMBAAGgRjBEBgkqhki<br>ghtDaXNjb0FTQS5teWF<br>gmoBmSRVnL0qyDtpS1F<br>gEjVABVhB7Ni6N29710<br>gonnkGTJ11v2CSDXz4E                         | BzngSgmlkmNYoMx6taicY9pbTVgFcfvJH2dsBoL5GhlKY<br>PX6BGeiC9BjJZvdqCgq+xR404/1YP0oeKKfq7apCHvVHF<br>G9w0BCQ4xNzA1MAsGA1UdDwQEAwIFoDAmBgNVHREEHzAd<br>wbWFpbi5jaXNjby5jb20wDQYJKoZIhvcNAQEEBQADgYEA<br>veKew0AdG5/fxnJRYU2Uun11W6sG0KaJYCiFH//eaewF3<br>mDAbnPs0R3IyMwbr3eChIFwkZjBTwoe9LuR0gefWfyAH0<br>cXm4sXAqrwZCDdj0/S5BiQJGc= |
| psMFP7DeKPIQ+RdthaF<br>mAH40WUXbi18BH2SSgx<br>AgMBAAGgRjBEBgkqhki<br>ghtDaXNjb0FTQS5teWF<br>gmoBmSRVnL0qyDtpS1F<br>gEjVABVhB7Ni6N29710<br>gonnkGTJ11v2CSDXz4E                         | BzngSgmlkmNYoMx6taicY9pbTVgFcfvJH2dsBoL5GhlKY<br>PX6BGeiC9BjJZvdqCgq+xR404/1YP0oeKKfq7apCHvVHF<br>G9w0BCQ4xNzA1MAsGA1UdDwQEAwIFoDAmBgNVHREEHzAd<br>wbWFpbi5jaXNjby5jb20wDQYJKoZIhvcNAQEEBQADgYEA<br>oveKew0AdG5/fxnJRYU2Uun11W6sG0KaJYCiFH//eaewF3<br>mDAbnPs0R3IyMwbr3eChIFwkZjBTwoe9LuR0gefWfyAH0<br>Xm4sXAqrwZCDdj0/S5BiQJGc= |
| psMFP7DeKPIQ+RdthaF<br>mAH40WUXbi18BHZSSgx<br>AgMBAAGgRjBEBgkqhki<br>ghtDaXNjb0FTQS5teWF<br>gmoBmSRVnL0qyDtpS1F<br>gEjVABVhB7Ni6N29710<br>gonnkGTJ11vZCSDXz4F<br>D<br>End - This line | BzngSgmlkmNYoMx6taicY9pbTVgFcfvJH2dsBoL5GhlKY<br>PX6BGeiC9BjJZvdqCgq+xR404/1YP0oeKKfq7apCHvVHF<br>G9w0BCQ4xNzA1MAsGA1UdDwQBAwIFoDAmBgNVHREEHzAd<br>wbWFpbi5jaXNjby5jb20wDQYJKoZIhvcNAQEEBQADgYEA<br>vveKew0AdG5/fxnJRYU2Uun11W6sG0KaJYCiFH//eaewF3<br>mDAbnPs0R3IyMwbr3eChIFwkZjBTwoe9LuR0gefWfyAH0<br>Xm4sXAqrwZCDdj0/S5BiQJGc= |

 4. 将 PKCS#10 注册请求复制到一个文本文件中,然后将 CSR 提交给相应的第三方供应商。第 三方供应商在收到 CSR 后应颁发一个用于安装的身份证书。

### 命令行示例

**设备名称1** ciscoasa(config)#crypto ca enroll my.verisign.trustpoint ! Initiates CSR. This is the request to be ! submitted via web or email to the 3rd party vendor. % Start certificate enrollment .. % The subject name in the certificate will be: CN=webvpn.cisco.com,OU=TSWEB, O=Cisco Systems,C=US,St=North Carolina,L=Raleigh % The fully-qualified domain name in the certificate will be: webvpn.cisco.com % Include the device serial number in

```
the subject name? [yes/no]: no ! Do not include the
device's serial number in the subject. Display
Certificate Request to terminal? [yes/no]: yes
! Displays the PKCS#10 enrollment request to the
terminal. ! You will need to copy this from the terminal
to a text ! file or web text field to submit to the 3rd
party CA. Certificate Request follows:
MIICHjCCAYcCAQAwgaAxEDAOBgNVBAcTB1JhbGVpZ2gxFzAVBgNVBAgT
Dk5vcnRo
IENhcm9saW5hMQswCQYDVQQGEwJVUzEWMBQGA1UEChMNQ21zY28gU31z
dGVt.czE0
MAwGA1UECxMFVFNXRUIxGzAZBgNVBAMTEmNpc2NvYXNhLmNpc2NvLmNv
bTEhMB8G
CSqGSIb3DQEJAhYSY21zY29hc2EuY21zY28uY29tMIGfMA0GCSqGSIb3
DQEBAQUA
A4GNADCBiQKBgQCmM/2VteHnhihS1uOj0+hWa5KmOPpI6Y/MMWmqgBaB
9M4vTx5b
Fm886s8F73WsfQPynBDfBSsejDOnBpFYzKsGf7TUMQB2m2RFaqfyNxYt
30MXSNPO
m1dZ0xJVnRIp9cyQp/983pm5PfDD6/ho0nTktx0i+1cEX01uBMh7oKar
gwIDAQAB
oD0wOwYJKoZIhvcNAQkOMS4wLDALBgNVHQ8EBAMCBaAwHQYDVR0RBBYw
FIISY21z
Y29hc2EuY21zY28uY29tMA0GCSqGSIb3DQEBBAUAA4GBABrxpY0q7Se0
HZf3vEJq
po6wG+oZpsvpYI/HemKUlaRc783w4BM05lulIEnHgRqAxrTbQn0B7JPI
bkc2ykkm
bYvRt/wiKc8FjpvPpfOkjMK0T3t+HeQ/5Q1Kx2Y/vrqs+Hg5SLHpbhj/
Uo13yWCe 0Bzg59cYXq/vkoqZV/tBuACr ---End - This line not
part of the certificate request --- Redisplay enrollment
request? [yes/no]:
ciscoasa(config)#
```

## 步骤 5. 验证信任点

从第三方供应商处收到身份证书后,您可以继续执行此步骤。

- 1. 将身份证书保存到本地计算机中。
- 如果您收到的是非文件形式的 base64 加密证书,则您必须复制此 base64 信息,并将其粘贴 到文本文件中。
- 3. 将文件扩展名改为 .cer。注意:一旦文件以.cer扩展名重命名,文件图标应显示为证书。
- 4. 双击此证书文件。此时,将显示"Certificate"对话框。

| Certificate                                                                                                    | ? × |
|----------------------------------------------------------------------------------------------------|-----|
| General Details Certification Path                                                                                                    |     |
|                                                                                                    | _   |
| Certificate Information                                                                                                    |     |
| This certificate is intended for the following purpose(s):                                                                                         | -   |
| <ul> <li>Ensures the identity of a remote computer</li> <li>Proves your identity to a remote computer</li> <li>2.16.840.1.113733.1.7.21</li> </ul> |     |
|                                                                                                    |     |
| "Windows没有足够的信息来验证此证书"消息显示在"堂规"选项卡中。                                                                                                    | 你心须 |

"Windows没有足够的信息来验证此证书"消息显示在"常规"选项卡中,您必须先获取第三方供 应商根CA或中间CA证书,然后才能继续执行此过程。请与第三方供应商或 CA 管理员联系 ,以获得其发放的根 CA 或中间 CA 证书。

- 5. 单击 Certificate Path 选项卡。
- 6. 单击位于所发放的身份证书上方的 CA 证书,然后单击 View Certificate。

| Certificate                                                                                     | ? × |
|-------------------------------------------------------------------------------------------------|-----|
| General Details Certification Path                                                              | 1   |
| Certification path                                                                              | _   |
| VeriSign Trial Secure Server Test Root CA VeriSign Trial Secure Server Test CA Webvpn.cisco.com |     |
|                                                                                                 |     |
| View Certificate                                                                                |     |
| Certificate status:                                                                             |     |
| This certificate is OK.                                                                         |     |
| 0                                                                                               |     |

比时,将显示中

间 CA 证书的详细信息。警告:请勿在此步骤中安装身份(设备)证书。在此步骤中仅添加根 、辅助根或 CA 证书。身份(设备)证书在步骤 6 中安装。

| ertificate                       | ?                               |
|----------------------------------|---------------------------------|
| General Details Certification Pa | ath                             |
| Show: <a>All&gt;</a>             |                                 |
| Field                            | Value 🔺                         |
| Version                          | V3                              |
| Serial number                    | 63 b1 a5 cd c5 9f 78 80 1d a0   |
| Signature algorithm              | sha1RSA                         |
|                                  | VeriSign Trial Secure Server Te |
| Valid from                       | Tuesday, February 08, 2005 8    |
| Valid to                         | Sunday, February 08, 2015 7:    |
| Subject                          | VeriSign Trial Secure Server Te |
|                                  | KOA (2010 BICS)                 |
|                                  |                                 |
|                                  | Edit Properties Copy to File    |
|                                  | ОК                              |

- 7. 单击 Details。
- 8. 单击 Copy to File。
- 9. 在"Certificate Export Wizard"中,单击 Next。
- 10. 在"Export File Format"对话框中,单击 Base-64 encoded X.509 (.CER) 单选按钮,然后单击 "Next"。

| Certificate Export Wizard                                                        | X      |
|----------------------------------------------------------------------------------|--------|
| Export File Format<br>Certificates can be exported in a variety of file formats. |        |
| Select the format you want to use:                                               |        |
| O DER encoded binary X.509 (.CER)                                                |        |
| Base-64 encoded X.509 (.CER)                                                     |        |
| Cryptographic Message Syntax Standard - PKCS #7 Certificates (.P7B)              |        |
| $\square$ Include all certificates in the certification path if possible         |        |
| C Personal Information Exchange - PKCS #12 (.PFX)                                |        |
| $\square$ Include all certificates in the certification path if possible         |        |
| Enable strong protection (requires IE 5.0, NT 4.0 SP4 or above)                  |        |
| Delete the private key if the export is successful                               |        |
|                                                                                  |        |
| < Back Next > Cance                                                              | <br>el |
|                                                                                  |        |

- 11. 输入文件名以及要用于保存 CA 证书的位置。
- 12. 单击 **Next**,然后单击"Finish"。

|      | Browse |
|------|--------|
|      | Browse |
|      | Browse |
|      |        |
|      |        |
|      |        |
|      |        |
|      |        |
|      |        |
|      |        |
|      |        |
|      |        |
|      |        |
| <br> |        |
|      |        |

- 13. 在"Export Successful"对话框中,单击 OK。
- 14. 浏览到 CA 证书的保存位置。
- 15. 使用文本编辑器打开文件,例如记事本。(右键单击文件,然后选择 Send To > Notepad。 )将会显示类似于下图中证书的 base64 编码信息 :

File Edit Format View Help

----BEGIN CERTIFICATE---MIIFSjçCBDKqAwIBAqIQCECQ47aTdj6BtrI60/Vt6zANBqkqhkiG9w0BAQUFADCB yzelMA&GA1UEBhMCVVMxFzAVBqNVBAoTD]Z]cm]TaWduLCBJbmMuMTAwLqYDVQQL EydGb3IgVGVzdCBQdXJwb3NlcyBPbmx5LiAgTm8gYXNzdXJhbmNlcy4xQjBABgNV BĀsTOVRĪcm1zIG9mIHVzZSBhdCBodHRwczovL3d3dy52ZXJpc2lnbi5jb20vY3Bz L3Rlc3RjYSAoYykwNTEtMCsGA1UEAxMkVmVyaVNpZ24qVHJpYWwqU2VjdXJlIFNl cnZlciBUZXNOIENBMB4XDTA3MDcyNzAwMDAwMFoXDTA3MDgxMDIzNTk1OVowgZ4x CZAJB9NVBAYTA]VTMRCwFQYDVQQIEw50b3J0aCBDYXJVbG]uYTEWMBQGA1UEČhQN Q2lzY28qU3lzdGVtczEOMAwGA1UECXQFVFNXRUIX0jA4BgNVBAsUMVRlcm1zIG9m IHVzZSBhdCB3d3cudmVyaXNpZ24uY29tL2Nwcy90ZXN0Y2EgKGMpMDUxEjAQBgNV BAMUCWNsaWVudHZwbjCBnzANBgkqhkiG9w0BAQEFAAOBjQAwgYkCgYEA1V9Ahzsm SZiUwosov+yL/SMZUĹWKigVgwズlaVJ4UwqpUg9TqaIEn9wFvrZmJdOT/ucJW6k1A TjajzxxSocuVAKuJ7cnOxSj+KlHIBNUjz8Ey3r26nLa9fBCOK9YSZ6fA7zJimMQp RŴMāzEvoFaiiY+5oG7XAiWCPY4677K3INFECAWEAAaOCAdcwqqHTMAkGA1UdEwQC MAAwCwYDVR0PBAQDAgWgMEMGA1UdHwQ8MDowOKA2oDSGMmh0dHA6Ly9TV]JTZWN1 cmUtY3JsLnZlcmlzaŴdūLmNvbS9TVlJUcmlhbDIwMDUuY3JsMEoGALUdIARDMEEw PWYKYIZIAYb4RQEHFTAXMC8GCCsGAQUFBWIBFiNodHRwczovL3d3dy52ZXJpc2ln bi5jb20vY3BzL3Rlc3RjYTAdBgNVHSUEFjAUBggrBgEFBQcDAQYIKwYBBQUHAwIw HwYDVR0jBBgwFoAUZiKOgeAxWd0qf6tGxTYCBnAnh1oweAYIKwYBBQUHAQEEbDBq MCQGCCsGAQUFBzABhhhodHRw0i8vb2NzcC52zXJpc2lnbi5jb20wQgYIKwYBBQUH MAKGNmh0dHA6Ly9TvljTZWN1cmUtyWlhLnZlcmlzaWduLmNvbS9TvljUcmlhbDIw MDUtywlhLmNlcjBuBqqrBqEFBQcBDARiMGChXqBcMFowWDBWFqlpbWFnZS9naWYw ITAFMACGBSsOAwIaBBRLa7ko]gYMu9BSOJspresHiyEFGDAmFiRodHRw0i8vbG9n by52zxJpc2lnbi5jb20vdnNsb2dvMS5naWYwDQYJKozIhvcNAQEFBQADggEBAC4k abSwqooGaNtm4lrJhv8TSGsjdPpOspLSeBFxuLEzJlTHGprCf0sALrqb1FEL4b9q 1/EajjdteeYTqIorIC1aWwWx+RHCcTqIrlzf0vfUD0DNZ6949sM2aGaMzrRsBy63 Lb1/3+jz8skIAkiZP79pmqMEECZ+cUm10rk631c46yBCsJMZVbG6sZlNSI80RRwK hAKDsfufvsirHc8c9nJdoEC0905izUTrE854jvl×zŹji0J51FbcmCOx/uB7zv3zC Ftm412+TgfyZ3z7wCEnUlvhMa7bc2T3mmdqB5kCeHEZ2kAL6u6NQpXy5l7TLKyja |idT1FmBvf02qaZS6S40= ----END CERTIFICATE-----

- 16. 在 ASDM 中,单击 Configuration,然后单击 Properties。
- 17. 展开 Certificate, 然后选择 Authentication。
- 18. 单击 Enter the certificate text in hexadecimal or base64 format 单选按钮。
- 19. 将 base64 格式的 CA 证书从文本编辑器中粘贴到文本区域。
- 20. 单击 Authenticate。

| Configuration > Properties > C                                                | ertificate > Authentication                                                                                                    |  |  |  |  |
|-------------------------------------------------------------------------------|----------------------------------------------------------------------------------------------------|--|--|--|--|
| Startup Wizard                                                                | Authentication                                                                                                    |  |  |  |  |
| AAA Setup     AAA Setup     Societary     Anti-Spoofing     ARP               | Authenticate a CA certificate. As the result of authentication, the CA certificate will be associated with a<br>trustpoint and installed on the device. |  |  |  |  |
| Auto Update                                                                   | Trustpoint Name: wy.verisign.truspo Edit New                                                                                                    |  |  |  |  |
| Certificate                                                                   | Fingerprint (optional):                                                                                                    |  |  |  |  |
| Import Certificate                                                            | The certificate text can be specified if the selected trustpoint is configured for manual enrolment.                                                    |  |  |  |  |
| Annage Certificates     Annage Certificates     Trustpoint     Configuration  | C Import from a file: Browse                                                                                                    |  |  |  |  |
| Bevice Access                                                                 | Enter the certificate text in hexadecimal or base64 format:      A11E State VerYoux //bis 724e//of by2004 by2004 verYoux //bis 71e/2014//               |  |  |  |  |
| Device Administration     DHCP Services                                       | ECCol67bggLewTagTia9h3MwDQYJKoZhvcNAQEFBQADgYEASz5v8s3/<br>Kqf234YROiL51ZS111oUZ2MANp2H4biw4itfsG5snDDIwSRmiH3B///SU6E                                  |  |  |  |  |
| High Availability and Scal                                                    | Ai9TXvRicD5q0mB+nyK9fB2aBzOiaiHSiMVzAJeQjuqA+Q93jNew+peuj4Ahc<br>n/KK/+1 Yv61 w3+7g6ukFMARVBNg=<br>END CERTIFICATE                                      |  |  |  |  |
| Fragment     Bistory Metrics     HITP/HTTPS                                   |                                                                                                    |  |  |  |  |
| ⊕-100 IP Audit<br>⊕-100 Logging                                               | Authentication Successful                                                                                                    |  |  |  |  |
| - Briority Queue<br>- Briority Queue<br>- Briority Queue<br>- SSL<br>- Server | The trustpoint my.verisign.truspoint has been authenticated.                                                                                            |  |  |  |  |
| TCP Options<br>Timeouts<br>URL Filtering                                      | OK                                                                                                    |  |  |  |  |
|                                                                               |                                                                                                    |  |  |  |  |

21. Click **OK**. **命令行示例** 

| ciscoasa                                                         |
|------------------------------------------------------------------|
|                                                                  |
| ciscoasa(config)# <b>crypto ca authenticate</b>                  |
| my.verisign.trustpoint                                           |
|                                                                  |
| ! Initiates the prompt to paste in the base64 CA root !          |
| or intermediate certificate. Enter the base 64 encoded           |
| CA certificate. End with the word "quit" on a line by            |
| itselfBEGIN CERTIFICATE                                          |
| MIIEwDCCBCmgAwIBAgIQY7GlzcWfeIAdoGNs+XVGezANBgkqhkiG9w0B         |
| AQUFADCB                                                         |
| ${\tt jDELMAkGA1UEBhMCVVMxFzAVBgNVBAoTD1Z1cm1TaWduLCBJbmMuMTAw}$ |
| LGYDVQQL                                                         |
| EydGb3IgVGVzdCBQdXJwb3NlcyBPbmx5LiAgTm8gYXNzdXJhbmNlcy4x         |
| MjAwBgNV                                                         |
| BAMTKVZlcmlTaWduIFRyaWFsIFNlY3VyZSBTZXJ2ZXIgVGVzdCBSb290         |
| IENBMB4X                                                         |
| DTA1MDIwOTAwMDAwMFoXDTE1MDIwODIzNTk10VowgcsxCzAJBgNVBAYT         |
| AlvTMRcw                                                         |
| FQYDVQQKEw5WZXJpU21nbiwgSW5jLjEwMC4GA1UECxMnRm9yIFRlc3Qg         |
| UHVycG9z                                                         |
| ZXMgT25seS4gIE5vIGFzc3VyYW5jZXMuMUIwQAYDVQQLEz1UZXJtcyBv         |
| ZiB1c2Ug                                                         |
| YXQgaHR0cHM6Ly93d3cudmVyaXNpZ24uY29tL2Nwcy90ZXN0Y2EgKGMp         |
| MDUxLTAr                                                         |
| ${\tt BgNVBAMTJFZ1cmlTaWduIFRyaWFsIFNlY3VyZSBTZXJ2ZXIgVGVzdCBD}$ |
|                                                                  |

| QTCCASIW                                                  |
|-----------------------------------------------------------|
| DQYJKoZIhvcNAQEBBQADggEPADCCAQoCggEBALsXGt1M4HyjXwA+/NAu  |
| wElv6IJ/                                                  |
| DV8zgpvxuwdaMv6fNQBHSF4eKkFDcJLJVnP53ZiGcLAAwTC5ivGpGqE6  |
| 1BBD6Zqk                                                  |
| d851P1/6XxK0EdmrN7qVMmvBMGRsmOjje1op5f0nKPqVoNK2qNUB6n45  |
| 1P4qoyqS                                                  |
| E0bdru16quZ+II2cGFAG1oSyRy4wvY/dpVHuZOZqYcIkK08yGotR2xA1  |
| D/OCCmZO                                                  |
| 5RmNqLLKSVwYHhJ25EskFhgR2qCxX2EQJdnDXuTw0+4tlqj97ydk5iDo  |
| xjKfV6sb                                                  |
| tnp3TIY6S07bTb9gxJCk4pGbcf8D0Pv0fGRu1wpfUUZC8v+WKC20+sK6  |
| QMECAWEA                                                  |
| AaOCAVwwggFYMBIGA1UdEwEB/wQIMAYBAf8CAQAwSwYDVR0gBEQwQjBA  |
| BgpghkgB                                                  |
| hvhFAQcVMDIwMAYIKwYBBQUHAgEWJGh0dHBzOi8vd3d3LnZ1cmlzaWdu  |
|                                                           |
| CHMVdGVzdGNhLzAOBgNVHQ8BA18EBAMCAQYwEQYJYIZIAYb4QgEBBAQD  |
|                                                           |
| AludDgQWBBRm106B4DFZ3Sp/qUDFNg1GcCeHwjCBsgYDVRUjB1GqM1Gn  |
|                                                           |
| MIGMMQSWCQYDVQQGEWJVUZEXMBUGAIUEChMOVmVyaVNpZ24SIEIUYy4x  |
|                                                           |
| BASTJUZVCIBUZXNUIFBICNBVCZVZIEJUDHKUICBODYBNCJNICMFUIZVZ  |
| AlliEAxMoVmVvaVNpZ24gVHJpVWwgU2VidXJ]IFN]cpZlciBUZXN0IFJv |
| b30g00GC                                                  |
| ECCol67bggLewTagTia9h3MwDQYJKoZIhvcNAQEFBQADgYEASz5v8s3/  |
| SjzRvY21                                                  |
| Kqf234YROiL51ZS111oUZ2MANp2H4biw4itfsG5snDDlwSRmiH3BW/SU  |
| 6EEzD9oi                                                  |
| Ai9TXvRIcD5q0mB+nyK9fB2aBzOiaiHSiIWzAJeQjuqA+Q93jNew+peu  |
| j4AhdvGN                                                  |
| n/KK/+1Yv61w3+7g6ukFMARVBNg=                              |
| END CERTIFICATE                                           |
| quit                                                      |
|                                                           |
|                                                           |
|                                                           |
| ! Manually pasted certificate into CLL. INFO:             |
| Certificate has the following attributes: Fingerprint:    |
| ouerorum /Iccoesu Iddezc42 UNISEI43 Do you accept this    |
| certificate: [yes/no]: yes trustpoint                     |
| my.verisign.trusipoint is a subordinate CA and holds a    |
| non serr-signed certificate. Trustpoint CA certificate    |
| accepted. & Certificate successfully imported             |
| CISCOASA(COILLY)#                                         |

## 步骤 6. 安装证书

### ASDM 步骤

使用第三方供应商提供的身份证书执行以下步骤:

- 1. 单击 Configuration,然后单击 Properties。
- 2. 展开 Certificate, 然后选择 Import Certificate。
- 3. 单击 Enter the certificate text in hexadecimal or base64 format 单选按钮,然后将 base64 身 份证书粘贴到文本字段中。

| Configuration > Properties > C | ertificate > Import Certificate                                                                                                    |  |  |  |  |  |  |
|--------------------------------|----------------------------------------------------------------------------------------------------|--|--|--|--|--|--|
| - 39 Startup Wizard            | mport Certificate                                                                                                    |  |  |  |  |  |  |
| 🕀 🚮 AAA Setup                  | Install an identity cartificate that was received from a Cartificate Authority (CA) in resource to a merual                                                                                                    |  |  |  |  |  |  |
| - 🐯 Anti-Spoofing              | enrolment request.                                                                                                    |  |  |  |  |  |  |
| 🟵 🐻 ARP                        | er a service à l'expension                                                                                                    |  |  |  |  |  |  |
|                                |                                                                                                    |  |  |  |  |  |  |
|                                | Trustenist Name                                                                                                    |  |  |  |  |  |  |
| E Certificate                  | my vensign truspo Edit New                                                                                                    |  |  |  |  |  |  |
| Authentication                 |                                                                                                    |  |  |  |  |  |  |
| - 2 Enrolment                  | Certificate Text                                                                                                    |  |  |  |  |  |  |
| Import Certificate             | C hand from a flat                                                                                                    |  |  |  |  |  |  |
| Key Pair                       | Compare and the                                                                                                    |  |  |  |  |  |  |
| Manage Certificates            |                                                                                                    |  |  |  |  |  |  |
| E-82 Trustpoint                | 1. Enter the certificate text in nexadecimal or baseb4 format:                                                                                                    |  |  |  |  |  |  |
| Configuration                  |                                                                                                    |  |  |  |  |  |  |
| Export                         | USSA SALVAR DV VICA THE NOT RECOVERY OF A DARGE & MORE AND A DARGE AND A DARGE |  |  |  |  |  |  |
| import                         | matkets photo and a state of the second state of the second state  |  |  |  |  |  |  |
| Device Access                  | tFkFFSFbleCK/hh6MaMb40z6kiFizoVUmtdJDoU3800U/vm+fq02eTWdz/WF.                                                                                                    |  |  |  |  |  |  |
| B-SD Device Administration     | 0YVwM3KDQAO6EbAntUoAxovDbJucdxb6ZVTtyevMcgzCkXMHEVxa5/P>                                                                                                    |  |  |  |  |  |  |
| P-B DNS                        | ssX9YJtvhNjaKCHzSHstd69N20SmluEOR4ufcGgGZD8tVGx26b5OWTz8K                                                                                                    |  |  |  |  |  |  |
| High Availability and Scal     | BEvHm3grdbDZP+iSMotWYE+CgfKpZb+CPAqH2Cdpz2aJljhb6CS6NM=                                                                                                    |  |  |  |  |  |  |
| Failover                       | END CERTIFICATE                                                                                                    |  |  |  |  |  |  |
| - K Fragment                   |                                                                                                    |  |  |  |  |  |  |
|                                |                                                                                                    |  |  |  |  |  |  |
| HTTP/HTTPS                     | To Information                                                                                                    |  |  |  |  |  |  |
| 🕀 📲 🔁 IP Audit                 |                                                                                                    |  |  |  |  |  |  |
| 🐑 🛅 Logging                    |                                                                                                    |  |  |  |  |  |  |
| - Priority Queue               | Certificate import succeeded.                                                                                                    |  |  |  |  |  |  |
| - 📲 SSL                        |                                                                                                    |  |  |  |  |  |  |
| SUNRPC Server                  |                                                                                                    |  |  |  |  |  |  |
| TCP Options                    |                                                                                                    |  |  |  |  |  |  |
| Timeouts                       |                                                                                                    |  |  |  |  |  |  |
| ORL Fittering                  |                                                                                                    |  |  |  |  |  |  |
|                                |                                                                                                    |  |  |  |  |  |  |
|                                |                                                                                                    |  |  |  |  |  |  |
| 1                              |                                                                                                    |  |  |  |  |  |  |

4. 单击 **Import**,然后单击 OK。

## 命令行示例

| ciscoasa                                                                                                    |
|----------------------------------------------------------------------------------------------------|
|                                                                                                    |
| ciscoasa(config)#crypto ca import my.verisign.trustpoint                                                                                                    |
| certificate                                                                                                    |
| ! Initiates prompt to paste the base64 identity<br>certificate ! provided by the 3rd party vendor. % The<br>fully-qualified domain name in the certificate will be:<br>webvpn.cisco.com Enter the base 64 encoded certificate. |
| End with the word "quit" on a line by itselfBEGIN                                                                                                    |
| CERTIFICATE<br>MIIFZiCCBE6aAwIBAaIOMs/oXuu9K14eMGSf0mYifTANBakahkiG9w0B                                                                                                    |
| AOUFADCB                                                                                                    |
| yzELMAkGA1UEBhMCVVMxFzAVBgNVBAoTDlZlcmlTaWduLCBJbmMuMTAw                                                                                                    |
| LgYDVQQL                                                                                                    |
| ${\tt EydGb3IgVGVzdCBQdXJwb3NlcyBPbmx5LiAgTm8gYXNzdXJhbmNlcy4x}$                                                                                                    |
| QjBABgNV                                                                                                    |
| BAsTOVR1cm1zIG9mIHVzZSBhdCBodHRwczovL3d3dy52ZXJpc21nbi5j                                                                                                    |
|                                                                                                    |
| dxJ11FN1                                                                                                    |
| cnZlciBUZXN0IENBMB4XDTA3MDcyNjAwMDAwMFoXDTA3MDgwOTIzNTk1                                                                                                    |
| OVowgbox                                                                                                    |
| CzAJBgNVBAYTAlVTMRcwFQYDVQQIEw50b3J0aCBDYXJvbGluYTEQMA4G<br>AlUEBxQH                                                                                                    |
| UmFsZWlnaDEWMBQGA1UEChQNQ21zY28gU31zdGVtczEOMAwGA1UECxQF<br>VFNXRUIx                                                                                                    |

| OjA4BgNVBAsUMVR1cm1zIG9mIHVzZSBhdCB3d3cudmVyaXNpZ24uY29t                                                   |
|----------------------------------------------------------------------------------------------------|
| L2Nwcy90                                                                                                   |
| ZXN0Y2EgKGMpMDUxHDAaBgNVBAMUE2Npc2NvYXNhMS5jaXNjby5jb20w                                                   |
| gZ8wDQYJ                                                                                                   |
| KoZIhvcNAQEBBQADgY0AMIGJAoGBAL56EvorHHlsIB/VRKaRlJeJKCrQ                                                   |
| /9kER2JQ                                                                                                   |
| 9UOkUP3mVPZJtYN63ZxDwACeyNb+liIdKUegJWHI0Mz3GHqcgEkKW1Ec                                                   |
| rO+6aY1R                                                                                                   |
| IaUE8/LiAZbA70+k/9Z/UR+v532B1nDRwbx1R9ZVhAJzA1hJTxSlEgrv                                                   |
| osBMMazg                                                                                                   |
| 5<br>5<br>1<br>2<br>1<br>2<br>3<br>3<br>3<br>3<br>3<br>3<br>3<br>3<br>3<br>3<br>3<br>3<br>3<br>3<br>3<br>3 |
| oDBDBgNV                                                                                                   |
| HR8EPDA6MDigNgA0hiJodHRwOi8vII1ZSII2VidXJILWNvbC52ZXJpc21n                                                 |
| hi5ib20v                                                                                                   |
| IIIZSVH.ToYWwwMD&1LmNvbDBKBcMVHS&E0zBBMD8CCmCGS&GG+EIIBByIW                                                |
| MTAuBaar                                                                                                   |
| MIRVDYGI<br>BAFFBOACNPY ja HPOAHMELIKO 3 d 3 au dmikka YND 7 2 4u Y2 0 t L 2 Novak 0 7 YNO                 |
| BGEF BQCCART JARKOCHMOLY 9505CUUMVYARNPZZ40125CUZNWCY 90ZRWO                                               |
|                                                                                                    |
| VKUIBBIWFAIIKWIBBQUHAWEGCCSGAQUFBWMCMBOGAIUUIWQIMBAAFGII                                                   |
|                                                                                                    |
| KII+FRSUZAGZWJ4daMHgGCCSGAQUFBWEBBGWWaJARBggFBgEFBQCWAIII                                                  |
|                                                                                                    |
| L29JC3AudmvyaXNp224uY29tMEIGCCsGAQUFBZAChJ20dHRw018v012S                                                   |
|                                                                                                    |
| LWFpYS52ZXJpC2Inb15jb20v01ZSVHJpYWwyMDA1LWFpYS5jZX1wbgY1                                                   |
| KWYBBQUH                                                                                                   |
| AQwEYjBgoV6gXDBaMFgwVhYJaW1hZ2UvZ21mMCEwHzAHBgUrDgMCGgQU                                                   |
| S2u5KJYG                                                                                                   |
| DLvQUjibKaxLB4shBRgwJhYkaHR0cDovL2xvZ28udmVyaXNpZ24uY29t                                                   |
| L3ZzbG9n                                                                                                   |
| bzEuZ21mMA0GCSqGSIb3DQEBBQUAA4IBAQAnym4GVThPIyL/9y1DBd8N                                                   |
| 7/yW30v3                                                                                                   |
| bIirHfHJyfPJ1znZQXyXdObpZkuA6Jyu03V2CYNnDomn4xRXQTUDD8q8                                                   |
| 6ZiKyMIj                                                                                                   |
| XM2VCmcHSajmMMRyjpydxfk6CIdDMtMGotCavRHD9Tl2tvwgrBock/v/                                                   |
| 540021kB                                                                                                   |
| SmLzVV7crlYJEuhgqu3Pz7qNRd8N0Un6c9sbwQ1BuM99QxzIzdAo89FS                                                   |
| ewy8MAIY                                                                                                   |
| rtab5F+oiTc5xGy8w7NARAfNgFXihqnLgWTtA35/oWuy86bje1IWbeyq                                                   |
| j8ePM9Td                                                                                                   |
| 0LdAw6kUU1PNimPttMDhcF7cuevntR0ks0gQPBPx5FJSqMiUZGrvju50                                                   |
| END CERTIFICATE                                                                                            |
| quit                                                                                                    |
|                                                                                                    |
| INFO: Certificate successfully imported                                                                    |
| ciscoasa(config)#                                                                                          |

## 步骤 7. 将 WebVPN 配置为使用新安装的证书

- 1. 单击 Configuration,单击 Properties,然后选择 SSL。
- 2. 在 Trustpoints 区域中,选择将用于终止 WebVPN 会话的接口。(本示例使用外部接口。)
- 3. 单击 Edit。此时将显示 Edit SSL Trustpoint 对话框。

| Configuration > Properties > S | 3L                                                                                                    |  |  |  |  |  |  |
|--------------------------------|----------------------------------------------------------------------------------------------------|--|--|--|--|--|--|
|                                | SSL                                                                                                    |  |  |  |  |  |  |
| 🕀 🖬 AAA Setup                  | Configure CCI assessments These exceptions official both ACDM and MANN (CAI assess                                  |  |  |  |  |  |  |
| -B Anti-Spoofing               | Configure SSL parameters. These parameters affect both ASDM and WebVPN access.                                      |  |  |  |  |  |  |
| E-B ARP                        | Server SSL Version: Any  Client SSL Version: Any                                                                    |  |  |  |  |  |  |
| 🛃 Auto Update                  | Formation                                                                                                    |  |  |  |  |  |  |
|                                | Line year                                                                                                    |  |  |  |  |  |  |
| 🔁 🔂 Certificate                | Available Algorithms Add >> Active Algorithms Move Up                                                               |  |  |  |  |  |  |
| E f Device Access              | 30ES-SHA1                                                                                                    |  |  |  |  |  |  |
| 1 Device Administration        | See Edit SSI Taustaniat                                                                                             |  |  |  |  |  |  |
| E BHCP Services                |                                                                                                    |  |  |  |  |  |  |
| 🔄 🚚 DNS                        | Specify an enrolled trustopint to be used for SSL at theritication on the outside interface. To enroll a trustopint |  |  |  |  |  |  |
| High Availability and Scal     | go to Configuration > Properties > Certificate > Enrolment.                                                         |  |  |  |  |  |  |
| - Failover                     |                                                                                                    |  |  |  |  |  |  |
| - Fragment                     |                                                                                                    |  |  |  |  |  |  |
| -22 History Metrics            |                                                                                                    |  |  |  |  |  |  |
| HTTP/HTTPS                     | Interface: outside                                                                                                  |  |  |  |  |  |  |
| E-IQ IP Audit                  |                                                                                                    |  |  |  |  |  |  |
| E Logging                      | Enrolled Trustpoint: my.verisign.trustp 💌                                                                           |  |  |  |  |  |  |
| Priority Queue                 |                                                                                                    |  |  |  |  |  |  |
|                                |                                                                                                    |  |  |  |  |  |  |
| SUNKPC Server                  |                                                                                                    |  |  |  |  |  |  |
| Thread to                      | Circei nep                                                                                                    |  |  |  |  |  |  |
| LIFL Effering                  |                                                                                                    |  |  |  |  |  |  |
| H- VALCE                       | Trustpoints                                                                                                    |  |  |  |  |  |  |
| a woor                         | Specify which enrolled trustopints if any should be used for SSL authentication on each interface. The fallback     |  |  |  |  |  |  |
|                                | trustpoint will be used on interfaces not associated with a trustpoint of their own.                                |  |  |  |  |  |  |
|                                | Fallback Trustmint                                                                                                  |  |  |  |  |  |  |
|                                | Palback Hospore                                                                                                    |  |  |  |  |  |  |
|                                | Interface Trustpoint Edit                                                                                           |  |  |  |  |  |  |
|                                | management                                                                                                    |  |  |  |  |  |  |
|                                | outside my, verisign trustpoint                                                                                     |  |  |  |  |  |  |
|                                |                                                                                                    |  |  |  |  |  |  |
|                                |                                                                                                    |  |  |  |  |  |  |
|                                |                                                                                                    |  |  |  |  |  |  |

4. 从 Enrolled Trustpoint 下拉列表中,选择在<u>步骤 3 中创建的信任点。</u>

5. 单击 **OK**,然后单击 Apply。

现在,在指定接口上终止的所有 WebVPN 会话应该已使用新的证书。有关如何验证安装是否成功 的信息,请参阅本文档中的验证部分。

## <mark>命</mark>令行示例

Ciscoasa ciscoasa(config)#ssl trust-point my.verisign.trustpoint outside ! Specifies the trustpoint that will supply the SSL ! certificate for the defined interface. ciscoasa(config)#write memory Building configuration... Cryptochecksum: 694687a1 f75042af ccc6addf 34d2cb08 8808 bytes copied in 3.630 secs (2936 bytes/sec) [OK] ciscoasa(config)# ! Save configuration.

# 验证

本部分描述如何确认已成功安装第三方供应商证书。

## 替换 ASA 的自签名证书

本部分描述如何替换已安装的 ASA 自签名证书。

- 1. 向 Verisign 发送证书签名请求。从 Verisign 收到请求的证书后,便可在同一个信任点下直接 安装它。
- 2. 键入以下命令: crypto ca enroll Verisign系统将提示您回答问题。
- 3. 对于 Display Certificate Request to terminal, 输入 yes, 并将输出发送给 Verisign。
- 4. 在他们为您提供新证书后,键入以下命令: crypto ca import Verisign certificate

### 查看已安装的证书

#### ASDM 步骤

- 1. 单击 Configuration, 然后单击 Properties。
- 2. 展开 **Certificate**,然后选择 Manage Certificates。用于信任点身份验证的 CA 证书和由第三方 供应商颁发的身份证书应显示在 Manage Certificates 区域中。

| Configuration > Properties > Certificate > Manage Certificates |                                                     |          |                 |           |               |              |
|----------------------------------------------------------------|-----------------------------------------------------|----------|-----------------|-----------|---------------|--------------|
| Startup Wizard                                                 | Manage Certificates                                 |          |                 |           |               |              |
| 🕀 🚮 AAA Setup                                                  | Manana the Cartificates associated with trustopists |          |                 |           |               |              |
| -B Anti-Spoofing                                               | wanage ne cenncales associated with trasports.      |          |                 |           |               |              |
| E-B ARP                                                        |                                                     |          | [               |           | (             | 1            |
| 🛃 Auto Update                                                  | Subject                                             | Туре     | Trustpoint      | Status    | Usage         | Add          |
|                                                                | VeriSign Trial                                      | CA       | my.verisign.tru | Available | General Purpo |              |
| E-E Certificate                                                | webvpn.cisco                                        | Identity | my.verisign.tru | Available | General Purpo | Show Details |
| Authentication                                                 |                                                     |          |                 |           |               |              |
| - Enrolment                                                    |                                                     |          |                 |           |               | Refresh      |
| - Import Certificate                                           |                                                     |          |                 |           |               | Nellosit     |
| - Eng Key Pair                                                 |                                                     |          |                 |           |               |              |
| Manage Certificates                                            |                                                     |          |                 |           |               | Delete       |
| E-lea Trustpoint                                               |                                                     |          |                 |           |               |              |
| Configuration                                                  |                                                     |          |                 |           |               |              |
|                                                                |                                                     |          |                 |           |               |              |

### 命令行示例

| ciscoasa                                                 |
|----------------------------------------------------------|
|                                                          |
| ciscoasa(config)# <b>show crypto ca certificates</b>     |
| L Displays all contificates installed on the ACA         |
| : Displays all certificates installed on the ASA.        |
| Certificate Status: Available Certificate Serial Number: |
| 32cfe85eebbd2b5e1e30649fd266237d Certificate Usage:      |
| General Purpose Public Key Type: RSA (1024 bits) Issuer  |
| Name: cn=VeriSign Trial Secure Server Test CA ou=Terms   |
| of use at https://www.verisign.com/cps/testca (c)05      |
| ou=For Test Purposes Only. No assurances. o=VeriSign $$  |
| Inc. c=US Subject Name: cn=webvpn.cisco.com ou=Terms of  |
| use at www.verisign.com/cps/testca (c)05 ou=TSWEB        |
| o=Cisco Systems l=Raleigh st=North Carolina c=US OCSP    |
| AIA: URL: http://ocsp.verisign.com CRL Distribution      |
| Points: [1] http://SVRSecure-                            |
| crl.verisign.com/SVRTrial2005.crl Validity Date: start   |
| date: 00:00:00 UTC Jul 19 2007 end date: 23:59:59 UTC    |
| Aug 2 2007 Associated Trustpoints:                       |
| my.verisign.trustpoint ! Identity certificate received   |
| from 3rd party vendor displayed above. CA Certificate    |
| Status: Available Certificate Serial Number:             |
| 63b1a5cdc59f78801da0636cf975467b Certificate Usage       |
| Ceneral Durnose Public Key Type, RSA (2018 bits) Issuer  |
| General rathoge rantic well the. Wey (2040 DICS) ISSUEL  |

Name: cn=VeriSign Trial Secure Server Test Root CA ou=For Test Purposes Only. No assurances. o=VeriSign\, Inc. c=US Subject Name: cn=VeriSign Trial Secure Server Test CA ou=Terms of use at https://www.verisign.com/cps/testca (c)05 ou=For Test Purposes Only. No assurances. o=VeriSign\, Inc. c=US Validity Date: start date: 00:00:00 UTC Feb 9 2005 end date: 23:59:59 UTC Feb 8 2015 Associated Trustpoints: my.verisign.trustpoint ! CA intermediate certificate displayed above.

### 使用 Web 浏览器验证为 WebVPN 安装的证书

要验证 WebVPN 是否使用新证书,请完成以下步骤:

- 1. 通过 Web 浏览器连接到 WebVPN 接口。将 https:// 以及用于请求证书的 FQDN(例如
  - ,https://webvpn.cisco.com)。如果收到下列安全警报之一,请执行与该警报对应的过程

: The Name of the Security Certificate Is Invalid or Does Not Match the Name of the Site验 证您使用的 FQDN/CN 是否正确,以便连接到 ASA 的 WebVPN 接口。必须使用请求身份证 书时定义的 FQDN/CN。可以使用 show crypto ca certificates trustpointname 命令验证证书 FQDN/CN。The security certificate was issued by a company you have not chosen to trust...要将第三方供应商根证书安装到 Web 浏览器,请完成以下步骤:在"Security Alert"对话 框中,单击 View Certificate。在"Certificate"对话框中,单击 Certificate Path 选项卡。选择位 于为您颁发的身份证书上方的 CA 证书,然后单击 View Certificate。单击 Install Certificate。 在"Certificate Install Wizard"对话框中,单击 Next。选择 Automatically select the certificate store based on the type of certificate 单选按钮,单击"Next",然后单击"Finish"。当收到安装 证书确认提示时,单击 Yes。显示 Import operation was successful 提示时,单击 OK,然后 单击"Yes"。注意:由于此示例使用Verisign试用证书,因此必须安装Verisign试用CA根证书 ,以避免用户连接时出现验证错误。

- 2. 双击 WebVPN 登录页右下角显示的锁图标。此时应显示已安装证书的信息。
- 3. 查看这些内容,以验证是否与您的第三方供应商证书相匹配。

| Cert                              | tificate                                                                                                 | <u>?</u> × |  |  |
|-----------------------------------|----------------------------------------------------------------------------------------------------|------------|--|--|
| Ge                                | eneral Details Certification Path                                                                        | _ 1        |  |  |
|                                   | Certificate Information                                                                                  |            |  |  |
|                                   | This certificate is intended for the following purpose(s):<br>•Ensures the identity of a remote computer |            |  |  |
|                                   |                                                                                                    |            |  |  |
|                                   | * Refer to the certification authority's statement for details.                                          |            |  |  |
|                                   | Issued to: webypn.cisco.com                                                                              | -          |  |  |
|                                   | Issued by: VeriSign Trial Secure Server Test CA                                                          |            |  |  |
| Valid from 8/14/2007 to 8/29/2007 |                                                                                                    |            |  |  |
|                                   |                                                                                                    |            |  |  |
|                                   | Install Certificate Issuer Statemer                                                                      | nt         |  |  |
|                                   | 0                                                                                                    |            |  |  |

## 续订 SSL 证书的步骤

要续订 SSL 证书,请完成以下步骤:

- 1. 选择需要续订的信任点。
- 2. 选择 enroll。将显示以下消息:If it is successfully enrolled again, the current cert will be replaced with the new ones.是否要继续?
- 3. 选择 Yes。这将生成一个新 CSR。
- 4. 将此 CSR 发送给您的 CA,在返回证书后导入新 ID 证书。
- 5. 在外部接口上删除并重新应用信任点。

## 命令

在 ASA 上,可以在命令行中使用一些 show 命令来验证证书的状态。

• show crypto ca trustpoint — 显示已配置的信任点。

• show crypto ca certificate — 显示系统上安装的所有证书。

• show crypto ca crls — 显示缓存的证书撤销列表 (CRL)。

• show crypto key mypubkey rsa — 显示所有生成的加密密钥对。

# 故障排除

本部分提供的信息可用于对配置进行故障排除。

以下是您可能会遇到的一些可能的错误:

- % 警告: CA cert is not found. The imported certs might not be usable. INFO: Certificate successfully imported 对 CA 证书的身份验证不正确。请使用 show crypto ca certificate trustpointname 命令验证是否安装了 CA 证书。查找以 CA Certificate 开头的行。如果已安装 CA 证书,请验证它是否引用了正确的信任点。
- 错误:Failed to parse or verify imported certificate在安装身份证书时,如果您不具有通过相关 信任点验证的正确的中间或根 CA 证书验证,则可能会出现此错误。您必须删除此身份证书 ,然后使用正确的中间或根 CA 证书重新验证身份。请与您的第三方供应商联系以验证您收到 的 CA 证书是否正确。
- Certificate does not contain general purpose public key当您尝试将身份证书安装到错误的信任 点时,可能会出现此错误。这是因为您尝试安装无效的身份证书,或者与信任点关联的密钥对 不匹配身份证书中包含的公钥。请使用 show crypto ca certificates trustpointname 命令以验证 您是否将身份证书安装到正确的信任点。请查找以 Associated Trustpoints 开头的行:如果列出 了错误的信任点,则使用本文档中所述的过程删除并重新安装适当的信任点,并验证密钥对自 生成 CSR 以来是否未发生过更改。
- •错误消息:%PIX[ASA-3-717023 SSL无法为信任点[信任点名称]设置设备证书当为给定信任点 设置设备证书以对 SSL 连接进行身份验证时,如果发生故障,则会显示此消息。当 SSL 连接 恢复正常时,会尝试设置将要使用的设备证书。如果发生故障,则会记录一条错误消息,其中 包括将用于加载设备证书的已配置信任点以及发生故障的原因。信任点名称—SSL 未能设置设 备证书的信任点名称。建议操作:解决所报告的故障原因指出的问题。确保指定的信任点已注 册并具有设备证书。确保设备证书有效。重新注册信任点(如果需要)。

# 相关信息

- <u>如何使用 ASA 上的 ASDM 从 Microsoft Windows CA 获得数字证书</u>
- 安全产品现场通知
- <u>请求注解 (RFC)</u>
- <u>技术支持和文档 Cisco Systems</u>